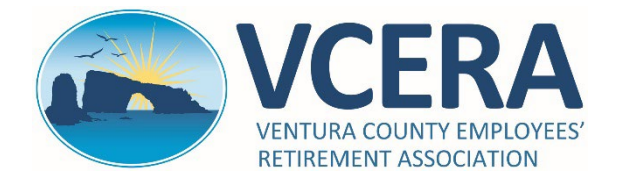

## ADP QUICK-START GUIDE FOR VCERA RETIREES AND PAYEES

https://my.adp.com

| REGISTRATION – PAGE 1 OF 2                                                                                                    |                                                                                                    |  |  |  |
|----------------------------------------------------------------------------------------------------|----------------------------------------------------------------------------------------------------|--|--|--|
| To use the ADP web portal, you must self-register. The ADP web portal allows you to view and print your monthly VCERA pay statements issued through ADP.                                                                                                    |                                                                                                    |  |  |  |
| Step 1                                                                                                    | Step 2                                                                                                    |  |  |  |
| Navigate to https://my.adp.com and click on "Get<br>Started," or download the free ADP Mobile app.                                                                                                    | Click on "I have a registration code."                                                                                                    |  |  |  |
| Forgot user ID? Evenue: Solution of the started started sta | Create Your Account<br>Creating an online account gives you secure and quick access to your<br>personal, pay, HR and company information. It's easy.<br>Please select an option to continue.<br>Find me<br>I have a registration code                                                                                                    |  |  |  |
| Step 3                                                                                                    | Step 4                                                                                                    |  |  |  |
| Enter registration code VCERA1-ONLINE<br>and click on "Continue."                                                                                                    | Enter your First Name, Last Name, Social Security<br>Number and Date of Birth and click on "Continue."                                                                                                    |  |  |  |
| Enter Code Identity Info Contact Info Create Account  Enter Registration Code Registration Code  VCERA1-ONLINE  Continue                                                                                                    | Identity Info       Contact Info       Create Account         Let's Get Started         First, we'll need some information to create your account with         Ventura County Employee's Retirement Association         First         Last         Last         SSN, EIN, or ITIN * 0         Inth Month, Day, and Year *         January       01 、 2024 、 |  |  |  |

For assistance, call VCERA at (805) 677-8700 or e-mail memberportal@vcera.org

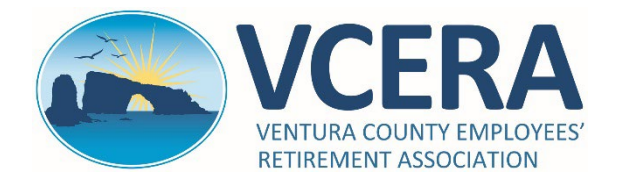

## ADP QUICK-START GUIDE FOR VCERA RETIREES AND PAYEES https://my.adp.com

## **REGISTRATION – PAGE 2 OF 2**

| Step 5                                                                                                    | Step 6                                                                                                    |
|----------------------------------------------------------------------------------------------------|----------------------------------------------------------------------------------------------------|
| Click on "Verify me using my mobile number."<br>Enter your <b>Mobile Phone Number</b> and click on "Verify<br>mobile number."                                                                                                    | Enter the Verification Code sent via text message<br>to your mobile phone, then enter your E-mail<br>Address and click on "Continue."                                                                                                    |
| Select an option to verify your identity.    Orify me using my mobile number     (Image: US only)          Deter Your Mobile Number          Deter Your Mobile number belongs to     you. Message and data rates may apply.       Deter You mobile number       Out     1 (805) 000-0000       Verify mobile number                                                                                                    | We sent a code by text message to   This code is valid for 15 minutes.   Verification Code   Pfinary Contact Information Enter an active email and mobile number to receive a verification code to confirm your identity or recover your account login information, if needed.   Email*   Work   Phone*   Prone*   Prone*   Vor to text and/or call me (via use of an auto-dialer or otherwise) about my account login inderstation code to con opt out any time.* code   Yes   No   Add backup contact Information |
|                                                                                                    |                                                                                                    |
| Step 7                                                                                                    | Step 8                                                                                                    |
| Step 7<br>ADP will generate a unique User ID for you.<br>Create a password, read and accept the Terms and<br>Conditions and click on "Create your account."<br>Let's set up the login information for your account with Ventura County<br>Employee's Retirement Association<br>Your UserId: NAME@VCERA1                                                                                                    | Step 8<br>You can now sign into https://my.adp.com.<br>Activate your email address within 24 hours by<br>responding to the email message from ADP.                                                                                                    |
| Step 7         ADP will generate a unique User ID for you.         Create a password, read and accept the Terms and conditions and click on "Create your account."         Let's set up the login information for your account with Ventura County Employee's Retirement Association         Your UserId:       NAME@VCERA1         Create Password *         Password must be 8 to 64 characters long and contain         Leters, numbers, and special characters.         Confirm Password *         Accept Terms and Conditions         Inverted and agree to the Employee Access Terms and conditions. | Step 8   You can now sign into https://my.adp.com. Activate your email address within 24 hours by responding to the email message from ADP.   Image: Comparison of the email message from ADP.   Account Created! Please Sign In.   User ID: NAME@VCERA1   You can now sign into MyADP to access and manage your account.   Sign in now   Activate your email address within 24 hours by responding to the message sent to you:   Payroll.VCERA@ventura.org                                                         |

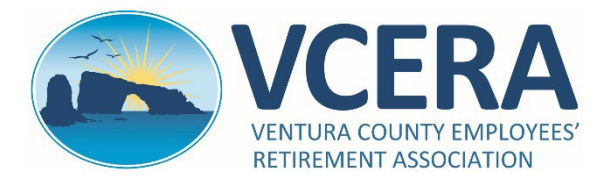

## ADP QUICK-START GUIDE FOR VCERA RETIREES AND PAYEES https://my.adp.com

| Use the dropdown belo                 | w to view your current |                |                                             |                 |
|---------------------------------------|------------------------|----------------|---------------------------------------------|-----------------|
| and past statements.                  |                        |                | Details YTD Compare                         |                 |
| Year                                  |                        | Dec 29, 2023   | ↓ View                                      | statement       |
| 2023 (12)                             |                        |                |                                             |                 |
| Dec 29, 2023<br>Take Home<br>\$639.86 | Gross<br>\$639.86      | Percentages m  | ay be inaccurate due to uncommon deductions |                 |
| Nov 30, 2023<br>Take Home<br>\$639.86 | Gross<br>\$639.86      |                | Take Home                                   |                 |
| Oct 31, 2023<br>Take Home<br>\$639.86 | Gross<br>\$639.86      |                | \$639.86                                    |                 |
| Sep 29, 2023<br>Take Home<br>\$339.86 | Gross<br>\$639.86      |                |                                             |                 |
| Aug 31, 2023                          | Gross                  |                |                                             | ✓ Expand        |
| \$339.86                              | \$639.86               | Gross          | \$63                                        | 9.86            |
| Jul 31, 2023                          |                        |                |                                             |                 |
| Take Home<br>\$339.86 ₪               | Gross<br>\$639.86      |                | \$2                                         | 201.10          |
| h= 20,0002                            |                        | Fixed Suppl    | \$10                                        | 08.44           |
| Take Home<br>\$489.86                 | Gross<br>\$639.86      | Pension SEIU   | \$3                                         | 09.68           |
| May 31, 2023<br>Take Home             | Gross                  | Deductions     | \$63                                        | 9.86 ^          |
| 9405.00                               | Ş009.00                | CA - State Tax |                                             | \$0.00          |
| Apr 28, 2023<br>Take Home<br>\$489.86 | Gross<br>\$639.86      | Checking1      | \$6                                         | \$0.00<br>39.86 |
| Mar 31, 2023<br>Take Home<br>\$479.44 | Gross<br>\$629.44 ∽    | Take Home      | \$63                                        | 9.86 🗸          |
| Go Paperless                          | 1                      |                | Tax Statements                              |                 |
| Save time, trees and clu              | Itter!                 |                | Come back here to see your tax information  |                 |
| • View your electron                  | nic documents online   |                |                                             |                 |

My Pay: Displays a summary of your recent pay statements for the current year.

Year: Use the dropdown to view past statements. Statements are available from April 2016 forward.

View Statement: Click on this to view, download and print your monthly pay statements.

**Go Paperless:** Opt to receive email notifications when electronic pay statements become available. You must contact VCERA directly if you wish to receive paper statements.

**Tax Statements**: Log in to the VCERA Member Portal at <u>https://members.vcera.org</u> to view and print copies of your 1099-R tax documents.

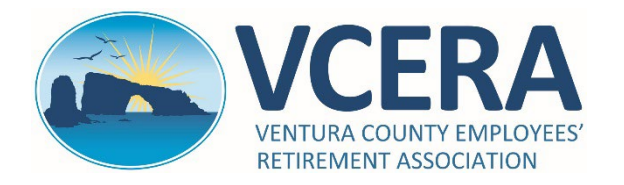

ADP QUICK-START GUIDE FOR VCERA RETIREES AND PAYEES

| https:/ | //m | y.ad | p.co | m |
|---------|-----|------|------|---|
|---------|-----|------|------|---|

| ADP Quick-Reference Guide – Account Settings                                                                                                    |                                                                                                    |  |
|----------------------------------------------------------------------------------------------------|----------------------------------------------------------------------------------------------------|--|
| Settings                                                                                                    | Image: Contact Preferences                                                                                                    |  |
| Save time, trees and clutter!<br>• View your electronic documents online<br>• Access them securely at your convenience<br>• Get notified by email when they become available<br>Go paperless                                                                                                    | Edit your email and mobile phone number to receive important communications  Payroll.VCERA@ventura.org  Edit                                                                   |  |
| Security                                                                                                    |                                                                                                    |  |
| Account Settings<br>User Initials: Click on your initials on the top-right corr<br>Go Paperless: Opt to receive email notifications when<br>contact VCERA directly if you wish to receive paper sta<br>Contact Preferences: Edit your email address and pho<br>Security:<br>Password: You can update your password. | ner of the screen to access and update account settings.<br>electronic pay statements become available. You must<br>tements.<br>one number to receive communications from ADP. |  |

**User ID:** You can change the User ID that was automatically assigned to you during registration. **Security Questions**: You can create and update your security questions and answers.

For assistance, call VCERA at (805) 677-8700 or e-mail memberportal@vcera.org